ParnassusData is a software company

# PRM-DUL 针对Oracle 数据库的拯救恢 复测试

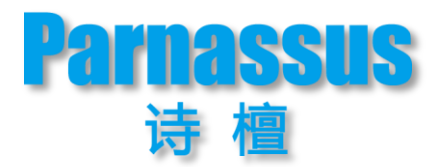

| 作者:   | Biot Wang    |
|-------|--------------|
| 建立日期: | Oct 30, 2014 |
| 更新日期: | Oct 31, 2014 |

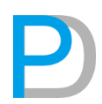

# Oracle 紧急服务国内热线电话: 400-690-3643

# 文档控制

变更记录

| 日期        | 作者及更新人    | 版本号 | 变更信息    |  |
|-----------|-----------|-----|---------|--|
| 30-Oct-14 | Biot Wang | 1.0 | Initial |  |
|           |           |     |         |  |
|           |           |     |         |  |

审阅人

| 版本号 | 审阅人          | 职位 | 相关评论 |
|-----|--------------|----|------|
| 1.0 | Zhangyang Hu |    |      |
| 1.0 | HanJue Xue   |    |      |
|     |              |    |      |

审批人

| 版本号 | 批准人          | 日期 | 相关评论 |
|-----|--------------|----|------|
| 1.0 | Zhangyang Hu |    |      |
|     |              |    |      |
|     |              |    |      |

文档分发

| 分发号 | 文档名          | 分发位置 |
|-----|--------------|------|
| 1   | ORCLRECOVE-1 | JIRA |
|     |              |      |
|     |              |      |

Oracle 紧急服务国内热线电话: 400-690-3643

目录

| 文档控制                  |
|-----------------------|
| 变更记录                  |
| 审阅人                   |
| 审批人                   |
| 文档分发                  |
| 目录4                   |
| 简介                    |
| 本文目的                  |
| 相关参考                  |
| 测试准备                  |
| 实验环境                  |
| Java openJDK 安装       |
| Oracle 数据库安装          |
| PRM 安装                |
| 测试恢复场景10              |
| Sample 1              |
| Sample 2              |
| Sample 3              |
| Sample 4 & Sample 520 |
| Sample 6              |
| Sample 7              |
| Sample 8              |
| 其他问题                  |
| 未解决的问题                |
| 已解决的问题                |
| 更多资源                  |
| 最后                    |
|                       |

Oracle 紧急服务国内热线电话: 400-690-3643

简介

# 本文目的

Parnassusdata Recovery Management Tool's testing.

# 相关参考

1) PRM 技术白皮书

2)

http://parnassusdata.com/sites/default/files/ParnassusDat a\_PRMForOracle\_3206.zip

Oracle 紧急服务国内热线电话: 400-690-3643

# 测试准备

#### 实验环境

Clone one Virtual Machine.

OEL5u7 + Oracle 11g non-ASM (Here is pd\_prm\_test)

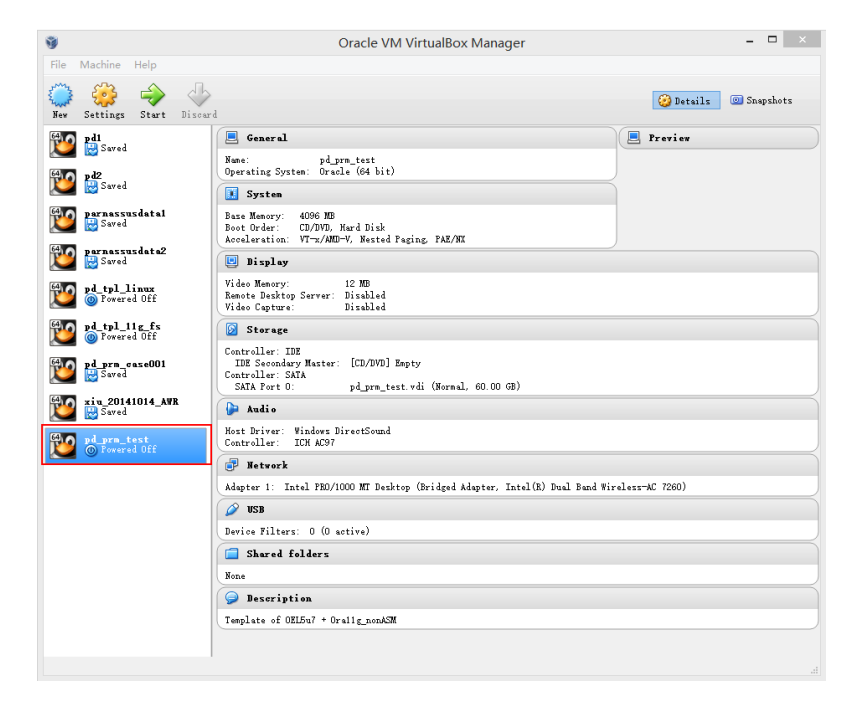

### Java openJDK 安装

#### 使用 OEL5u7 安装光盘镜像中自带的 openJDK 安装:

Login with root.

| \$ java -version                                                                   |
|------------------------------------------------------------------------------------|
| [root@pd ~]# java -version                                                         |
| java version "1.4.2"<br>gij (GNU libgcj) version 4.1.2 20080704 (Red Hat 4.1.2-51) |
|                                                                                    |
| Copyright (C) 2006 Free Software Foundation, Inc.                                  |
| This is free software; see the source for copying conditions. There is NO          |
| warranty; not even for MERCHANTABILITY or FITNESS FOR A PARTICULAR PURPOSE.        |
| [root@pd ~]#                                                                       |

\*\*由于 PRM-DUL 推荐使用 Java 1.6 以上版本,因此需要另行安装更高版本 JDK. 推荐安装 openJDK。

PRM-DUL For Oracle 数据库灾难拯救工具下载: http://www.parnassusdata.com/

# Oracle 紧急服务国内热线电话: 400-690-3643

虚拟机 cdrom 倒入安装光盘 ISO 文件。

# cd / media

# mkdir disk

# mount / dev/cdrom / media/ disk

#### # cd disk

| # ls            |           |                       |             |
|-----------------|-----------|-----------------------|-------------|
| [root@pd media] | # cd disk |                       |             |
| [root@pd disk]# | ls        |                       |             |
| blafdoc.css     | eula.py   | README-en.html        |             |
| Cluster         | GPL       | RELEASE-NOTES-en      | supportinfo |
| ClusterStorage  |           | RELEASE-NOTES-en.html | TRANS.TBL   |
| EULA            |           | RPM-GPG-KEY           |             |
| eula.en_US      | README-en | RPM-GPG-KEY-oracle    |             |
| [root@pd disk]# |           |                       |             |

#### # yum install java

| B                                                                                                    | root@pd:/media/disk – 🗖     |                                |        |      |      |   |
|----------------------------------------------------------------------------------------------------|-----------------------------|--------------------------------|--------|------|------|---|
| updated<br>> Processing Dependency: tzdata-java for package: java-1.6.0-openjdk<br>> Running transaction check<br>> Package tzdata-java.x86_64 0:2011g-1.el5 set to be updated<br>> Finished Dependency Resolution |                             |                                |        |      |      |   |
| Dependencies Resolved                                                                                                    |                             |                                |        |      |      |   |
| Package                                                                                                    | Arch                        | Version                        | Reposi | tory | Size |   |
| Installing:<br>java-1.6.0-openjdk<br>Installing for depende<br>tzdata-java                                                                                                    | x86_64<br>encies:<br>x86_64 | 1:1.6.0.0-1.22.1.9.8.0.1.el5_6 | oel5u7 | 1    | 37 M |   |
| Transaction Summary                                                                                                    | <u>x00_01</u>               | 20119 1.119                    |        |      |      |   |
| Install 2 Package(s)<br>Upgrade 0 Package(s)                                                                                                    |                             |                                |        |      |      |   |
| Total download size: :<br>Is this ok [y/N]:                                                                                                    | 37 M                        |                                |        |      |      | v |

#### 切换版本

## 

#### 安装设置完成

# java -version

Oracle 紧急服务国内热线电话: 400-690-3643

[root@pd disk]# java -version java version "1.6.0\_20" OpenJDK Runtime Environment (IcedTea6 1.9.8) (rhel-1.22.1.9.8.0.1.el5\_6-x86\_64) OpenJDK 64-Bit Server VM (build 19.0-b09, mixed mode) [root@pd disk]# []

### Oracle 数据库安装

由于被克隆的环境中已安装 Oracle 11g 数据库。 所以可直接使用,如果实验环境中未安装数据库,可参考:

- 1) PD\_使用 VirtualBox 在 Oracle Linux 5.7 上安装 Oracle Database 11g Release 2 RAC 的最佳实践.pdf
- 2) PD\_虚拟个人实验环境的模板搭建.pdf

#### PRM 安装

Login with oracle \$ mkdir tmp

Upload file ParnassusData\_PRMForOracle\_3206.zip to /home/oracle/tmp by using FTP.

#### # cd ~

# unzip tmp/ParnassusData\_PRMForOracle\_3206.zip
# cd ParnassusData\_PRMForOracle\_3206
# chmod 750 prm.bat
# chmod 750 prm.sh
# chmod 750 prm\_startup.sh

启动 Linux X window # startx

Open terminal 并启动 PRM-DUL # cd ParnassusData\_PRMForOracle\_3206 # sh prm.sh

Oracle 紧急服务国内热线电话: 400-690-3643

| <b>2</b>                                                                                                    | pd_prm_test [Running] | - Oracle VM VirtualBox                            | - • ×          |
|----------------------------------------------------------------------------------------------------|-----------------------|---------------------------------------------------|----------------|
| Machine View Devices Help                                                                                                    |                       |                                                   |                |
| 🐥 Applications Places System 🛞                                                                                                    |                       |                                                   | 🖺 11:04 РМ 🔇   |
| ParnassusData Recovery Manager - "                                                                                                    | www.parnassusdata.com | Professional Oracle Database Disaster Recovery    | V3.2 - • ×     |
| Tools Help                                                                                                    |                       |                                                   |                |
| Database Data Files                                                                                                    |                       |                                                   | _              |
|                                                                                                    |                       |                                                   |                |
| Database                                                                                                    | h                     |                                                   |                |
|                                                                                                    |                       |                                                   |                |
|                                                                                                    |                       |                                                   |                |
|                                                                                                    |                       |                                                   |                |
|                                                                                                    |                       |                                                   |                |
|                                                                                                    |                       |                                                   |                |
|                                                                                                    |                       |                                                   |                |
|                                                                                                    |                       |                                                   |                |
|                                                                                                    |                       |                                                   |                |
|                                                                                                    |                       |                                                   |                |
|                                                                                                    |                       |                                                   |                |
|                                                                                                    |                       |                                                   |                |
|                                                                                                    |                       |                                                   |                |
|                                                                                                    |                       |                                                   |                |
|                                                                                                    |                       |                                                   |                |
|                                                                                                    |                       |                                                   |                |
|                                                                                                    |                       |                                                   |                |
|                                                                                                    |                       |                                                   |                |
|                                                                                                    |                       |                                                   |                |
|                                                                                                    |                       |                                                   |                |
|                                                                                                    |                       |                                                   |                |
|                                                                                                    | -                     | -                                                 |                |
| Version 3.2 (Build 3206) - Community Edit                                                                                                    | ion - Aug 20, 2014    |                                                   | 1              |
| Convright @ 2012-2014 ParnassusData S                                                                                                    | offware Inc           |                                                   | 2              |
| Copyright + 2012-2014 Parliassusbata s                                                                                                    | ontmare, me.          |                                                   | 7              |
| Image: The second second secon | cle_3206 Parr         | nassusData Recovery Manager - www.parnassusdata.c | P              |
|                                                                                                    |                       | S 🖉 🖶 🖬 🗐                                         | 🞯 🖲 Right Ctrl |

开启成功。

Oracle 紧急服务国内热线电话: 400-690-3643

# 测试恢复场景

Sample 1: Table Truncate Recovery Sample 2: Table Truncate Recovery (DataBridge) Sample 3: 数据库字典受损导致数据库无法启动 Sample 4 & Sample 5: 字典库受损严重或 SYSTEM 表空间已丢 失 Sample 6: 从损坏的 ASM Diskgroup 中 Clone 数据文件 Sample 7: SYSTEM 表空间讹误导致 ASM 数据库无法打开 Sample 8: 在无 SYSTEM 表空间下的 ASM 文件恢复

#### Sample 1

#### **Table Truncate Recovery**

1. 模拟重现场景:

#### SQL> select \* from v\$tablespace

| Worksh    | eet Q                       | uery Build | er                              |         |              |                   |
|-----------|-----------------------------|------------|---------------------------------|---------|--------------|-------------------|
| se        | select * from v\$tablespace |            |                                 |         |              |                   |
| <b>AY</b> |                             |            |                                 |         |              |                   |
| ▶ Que     | ry Resul                    | t X        |                                 |         |              |                   |
| 📌 🚇       | i 🔂 🅦                       | SQL   All  | Rows Fetched: 6 in 0.003 second | s       |              |                   |
|           | 2 TS#                       | 2 NAME     | INCLUDED_IN_DATABASE_BACKUP     | BIGFILE | FLASHBACK_ON | ENCRYPT_IN_BACKUP |
| 1         | . 0                         | SYSTEM     | YES                             | NO      | YES          | (null)            |
| 2         | 1                           | SYSAUX     | YES                             | NO      | YES          | (null)            |
| 3         | 2                           | UNDOTBS1   | YES                             | NO      | YES          | (null)            |
| 4         | 4                           | USERS      | YES                             | NO      | YES          | (null)            |
| 5         | 3                           | TEMP       | NO                              | NO      | YES          | (null)            |
| 6         | 6                           | EXAMPLE    | YES                             | NO      | YES          | (null)            |

#### SQL> select file#, ts#, status, name from v\$datafile;

| Workshe | Worksheet Query Builder                                     |          |           |                                          |  |  |  |
|---------|-------------------------------------------------------------|----------|-----------|------------------------------------------|--|--|--|
| sel     | <pre>select file#, ts#, status, name from v\$datafile</pre> |          |           |                                          |  |  |  |
|         |                                                             |          |           |                                          |  |  |  |
|         |                                                             |          |           |                                          |  |  |  |
| Quer    | y Result                                                    | x        |           |                                          |  |  |  |
| 1       | 🔂 🏂 s                                                       | QL   All | Rows Fetc | hed: 5 in 0.003 seconds                  |  |  |  |
|         | FILE#                                                       | 2 TS#    | STATUS    | 2 NAME                                   |  |  |  |
| 1       | 1                                                           | . 0      | SYSTEM    | /u01/app/oracle/oradata/PD/system01.dbf  |  |  |  |
| 2       | 2                                                           | 1        | ONLINE    | /u01/app/oracle/oradata/PD/sysaux01.dbf  |  |  |  |
| 3       | 3                                                           | 2        | ONLINE    | /u01/app/oracle/oradata/PD/undotbs01.dbf |  |  |  |
| 4       | 4                                                           | 4        | ONLINE    | /u01/app/oracle/oradata/PD/users01.dbf   |  |  |  |
| 5       | 5                                                           | 6        | ONLINE    | /u01/app/oracle/oradata/PD/example01.dbf |  |  |  |

Oracle 紧急服务国内热线电话: 400-690-3643

SQL> create user prmuser identified by oracle;

SQL> grant dba to prmuser;

SQL> create table prmuser.test\_tbl(empno number primary

key, name varchar2(50), age number, role varchar2(30))

tablespace USERS;

| SQL>  | create user prmuser identified by oracle;                                                                                   |
|-------|----------------------------------------------------------------------------------------------------|
| User  | created.                                                                                                    |
| SQL>  | create table prmuser.test_tbl(empno number primary key, name varchar2(50), age number, role varchar2(30)) tablespace USERS; |
| Table | e created.                                                                                                    |
| SQL>  |                                                                                                    |

以 prmuser 登陆数据库并插入表数据:

# sqlplus prmuser/oracle@PD

SQL> insert into prmuser.test\_tbl values(1, 'HZY', 29, 'ROLE1');

SQL> insert into prmuser.test\_tbl values(2, 'LXB', 29, 'ROLE2');

SQL> insert into prmuser.test\_tbl values(3, 'WWH', 30, 'ROLE3');

SQL> commit;

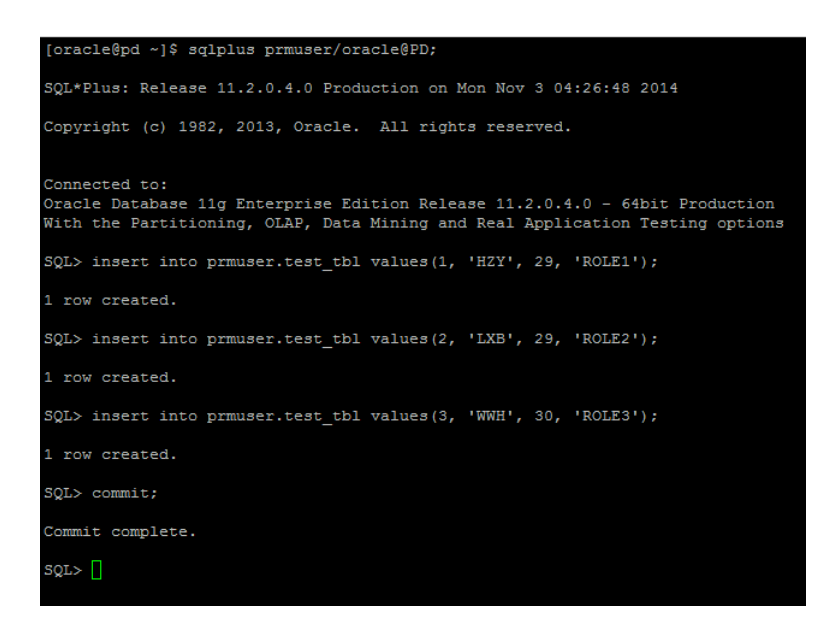

SQL> col name for a20 SQL> col role for a20 SQL> select \* from test\_tbl;

诗檀软件 专业 Oracle 数据库服务 <u>www.parnassusdata.com</u>

 Oracle 紧急服务国内热线电话: 400-690-3643

 SQL> select \* from test\_tbl;

 EMPNO NAME
 AGE ROLE

 1 HZY
 29 ROLE1

 2 LXB
 29 ROLE2

 3 WWH
 30 ROLE3

 SQL> [

#### SQL> select count(\*) from test\_tbl;

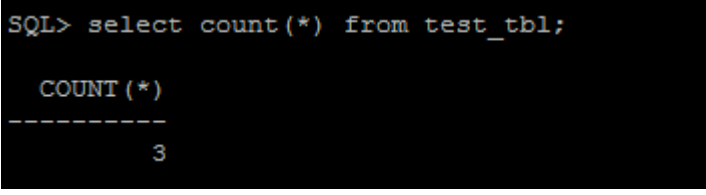

SQL> select bytes/1024/1024 from dba\_segments where segment\_name=upper('test\_tbl') and

owner=upper('prmuser');

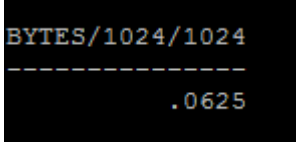

#### SQL> truncate table test tbl;

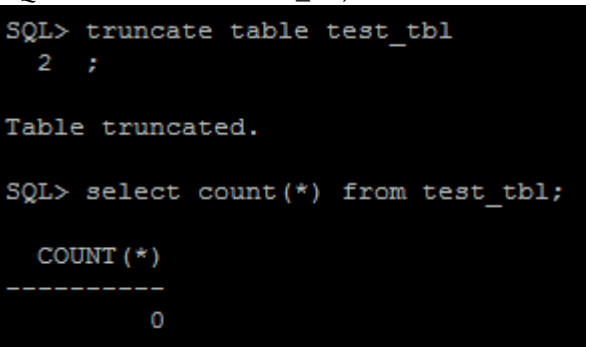

- 2. 使用 PRM-DUL 恢复
- 1) Login with oracle and start PRM
- 2)

Tools -> Recovery Wizard -> Next Select 'Dictionary Mode' -> Next

SQL> select \* from sys.props\$ where name in ('NLS\_CHARACTERSET','NLS\_NCHAR\_CHARACTERSET');

PRM-DUL For Oracle 数据库灾难拯救工具下载: <u>http://www.parnassusdata.com/</u>

Oracle 紧急服务国内热线电话: 400-690-3643

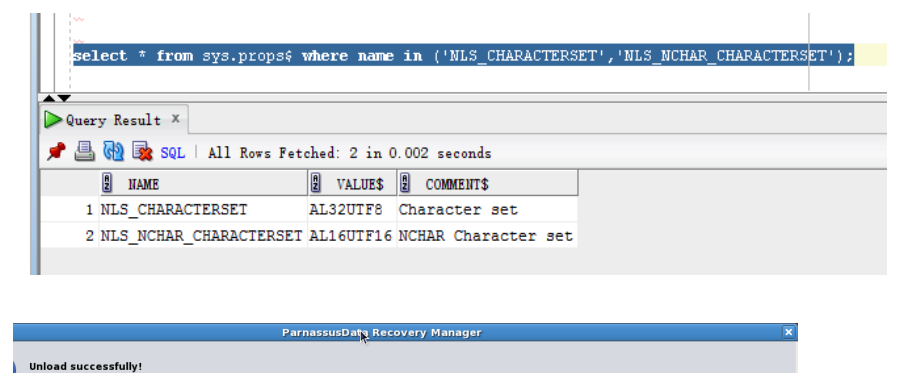

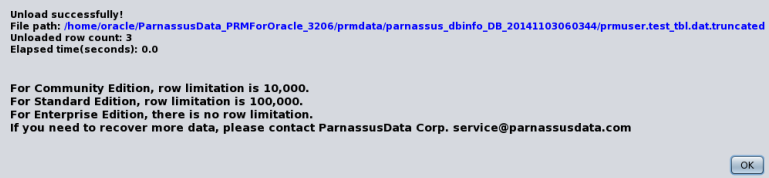

| Provide a contraction of the second second s | MForOracle_3206/prmd     | ata/parnassus_d – 🗖 🗙       |
|----------------------------------------------------------------------------------------------------|--------------------------|-----------------------------|
| [oracle@pd parnassus dbinfo DB                                                                                                    | 20141103060344]\$ ls     | <b>^</b>                    |
| bootstrap\$.dat                                                                                                    | sys.indcompart\$.ctl     | sys.props\$.dat             |
| dict.ddl                                                                                                    | sys.indcompart\$.dat     | sys.tabcompart\$.ctl        |
| EXT.dat                                                                                                    | sys.ind\$.ctl            | sys.tabcompart\$.dat        |
| prmuser.test_tbl.ctl                                                                                                    | sys.ind\$.dat            | sys.tab\$.ctl               |
| prmuser.test_tbl.dat.truncated                                                                                                    | sys.indpart\$.ctl        | sys.tab\$.dat               |
| scanTables_extentsMode.out                                                                                                    | sys.indpart\$.dat        | sys.tabpart\$.ctl           |
| SEG.dat                                                                                                    | sys.indsubpart\$.ctl     | sys.tabpart\$.dat           |
| sys.attribute\$.ctl                                                                                                    | sys.indsubpart\$.dat     | sys.tabsubpart\$.ctl        |
| sys.attribute\$.dat                                                                                                    | sys.lobcomppart\$.ctl    | sys.tabsubpart\$.dat        |
| sys.col\$.ctl                                                                                                    | sys.lobcomppart\$.dat    | sys.ts\$.ctl                |
| sys.col\$.dat                                                                                                    | sys.lob\$.ctl            | sys.ts\$.dat                |
| sys.collection\$.ctl                                                                                                    | sys.lob\$.dat            | sys.type\$.ctl              |
| sys.collection\$.dat                                                                                                    | sys.lobfrag\$.ctl        | sys.type\$.dat              |
| sys.coltype\$.ctl                                                                                                    | sys.lobfrag\$.dat        | sys.undo\$.ctl              |
| sys.coltype\$.dat                                                                                                    | sys.obj\$.ctl            | sys.undo\$.dat              |
| sys.icol\$.ctl                                                                                                    | sys.obj\$.dat            | sys.user\$.ctl              |
| sys.icol\$.dat                                                                                                    | sys.props\$.ctl          | sys.user\$.dat              |
| [oracle@pd parnassus_dbinfo_DB_                                                                                                    | 20141103060344]\$ cat p: | rmuser.test_tbl.dat.truncat |
| ed                                                                                                    |                          |                             |
| "1" "HZY" "29" "ROLE1"                                                                                                    |                          |                             |
| "2" "LXB" "29" "ROLE2"                                                                                                    |                          |                             |
| "3" "WWH" "30" "ROLE3"                                                                                                    |                          |                             |
| [oracle@pd parnassus_dbinfo_DB_                                                                                                    | 20141103060344]\$        | ~                           |
|                                                                                                    |                          |                             |
|                                                                                                    |                          |                             |
|                                                                                                    |                          |                             |

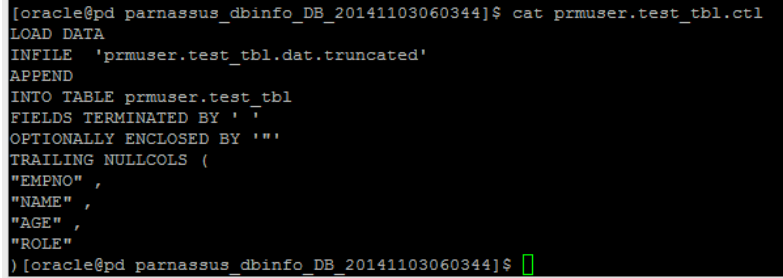

\$ sqlldr control=prmuser.test\_tbl.ctl direct=true

PRM-DUL For Oracle 数据库灾难拯救工具下载: http://www.parnassusdata.com/

Oracle 紧急服务国内热线电话: 400-690-3643

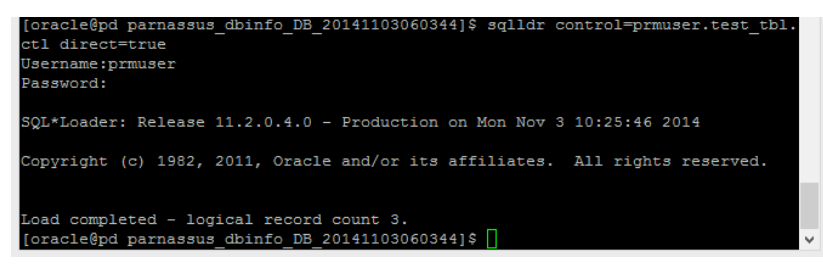

#### 恢复成功

| SQL> selec | t * from prmuser.test_tbl; |     |       |
|------------|----------------------------|-----|-------|
| EMPNO      | NAME                       | AGE | ROLE  |
|            |                            |     |       |
| 1          | HZY                        | 29  | ROLE1 |
| 2          | LXB                        | 29  | ROLE2 |
| 3          | WWH                        | 30  | ROLE3 |

## Sample 2

#### Table Truncate Recovery (DataBridge)

#### 1. 模拟重现场景

|                                                                                                |                                                                 |                                              |                            | 0                           | racle         | @pd:         | ~        |
|------------------------------------------------------------------------------------------------|-----------------------------------------------------------------|----------------------------------------------|----------------------------|-----------------------------|---------------|--------------|----------|
| <u>F</u> ile <u>E</u> dit                                                                      | <u>V</u> iew                                                    | <u>T</u> erminal                             | Ta <u>b</u> s              | <u>H</u> elp                |               |              |          |
| [oracle@p                                                                                      | d ~]\$                                                          | sqlplus                                      | prmus                      | er/ora                      | cle@P         | D;           |          |
| SQL*Plus:                                                                                      | Relea                                                           | se 11.2                                      | .0.4.0                     | Produ                       | ction         | on           | Мо       |
| Copyright                                                                                      | (c) 1                                                           | 982, 20                                      | 13, Ora                    | acle.                       | Αιι           | righ         | its      |
| Connected<br>Oracle Da<br>With the<br>SQL> trun<br>Table tru<br>SQL> sele<br>no rows s<br>SQL> | to:<br>tabase<br>Partit<br>cate t<br>ncated<br>ct (1)<br>electe | llg En<br>ioning,<br>able te<br>from to<br>d | terpri:<br>OLAP,<br>st_tbl | se Edi<br>Data I<br>;<br>l; | tion<br>Minin | Rele<br>g an | as<br>Id |

#### 2. 使用 PRM-DUL (DataBridge)恢复

Oracle 紧急服务国内热线电话: 400-690-3643

1) Login with oracle and start  $\ensuremath{\mathsf{PRM}}$ 

2)

Tools -> Recovery Wizard -> Next

Select 'Dictionary Mode' -> Next

| New Database Connection |                                              |                |   |                        |                    |
|-------------------------|----------------------------------------------|----------------|---|------------------------|--------------------|
| Connection Name Connect | Connection Name                              | PD_DBridge_001 |   |                        |                    |
|                         | Lisername                                    | prmuser        |   |                        |                    |
|                         | osemane                                      | prindser       |   |                        |                    |
|                         | Password                                     | *****          |   |                        |                    |
|                         |                                              |                |   |                        |                    |
|                         | Hostname                                     | 192.168.1.110  |   |                        |                    |
|                         |                                              |                |   |                        |                    |
|                         | Port                                         | 1521           |   |                        |                    |
|                         |                                              |                |   |                        |                    |
|                         |                                              |                | - | _                      |                    |
|                         | <ul> <li>Service name</li> </ul>             | PD             |   |                        |                    |
|                         | Save                                         | Test           | Ē | Cancel                 |                    |
|                         |                                              |                |   |                        |                    |
|                         |                                              |                |   |                        |                    |
| Column Namo             |                                              | Data Bridge    |   |                        | ×                  |
| EMPNO                   | NL                                           | IMBER          |   |                        |                    |
| AGE                     | VA<br>NL                                     | IMBER          |   |                        |                    |
| ROLE                    | VA                                           | RCHARZ         |   |                        |                    |
|                         |                                              |                |   |                        |                    |
|                         |                                              |                |   |                        |                    |
|                         |                                              |                |   |                        |                    |
|                         |                                              |                |   |                        |                    |
|                         | DR Con                                       | nortion        |   |                        |                    |
| If need to remap table? | PD DBridg                                    | e 001          |   |                        | If data truncated? |
| Target table name       | get table name If to specify data object id? |                |   | pecify data object id? |                    |
| est_bl03 EXAMPLE        |                                              |                |   |                        |                    |
|                         |                                              |                |   |                        |                    |
|                         |                                              |                |   |                        |                    |
|                         |                                              |                |   |                        |                    |

PRM-DUL For Oracle 数据库灾难拯救工具下载: <u>http://www.parnassusdata.com/</u>

Oracle 紧急服务国内热线电话: 400-690-3643

| oracle                                                                                                    | @pd:~ _                                          |  |  |  |
|----------------------------------------------------------------------------------------------------|--------------------------------------------------|--|--|--|
| <u>F</u> ile <u>E</u> dit <u>V</u> iew <u>T</u> erminal Ta <u>b</u> s <u>H</u> elp                                                                                             |                                                  |  |  |  |
| [oracle@pd ~]\$ sqlplus prmuser/oracle@H                                                                                                    | °D;                                              |  |  |  |
| SQL*Plus: Release 11.2.0.4.0 Production                                                                                                    | ) on Mon Nov 3 12:10:50 2014                     |  |  |  |
| Copyright (c) 1982, 2013, Oracle. All                                                                                                    | rights reserved.                                 |  |  |  |
| Connected to:<br>Oracle Database 11g Enterprise Edition Release 11.2.0.4.0 - 64bit Production<br>With the Partitioning, OLAP, Data Mining and Real Application Testing options |                                                  |  |  |  |
| SQL> create table test_tbl04 as select                                                                                                    | <pre>* from test_tbl where 1=0;</pre>            |  |  |  |
| Table created.                                                                                                    |                                                  |  |  |  |
| SQL> desc test_tbl04;<br>Name                                                                                                    | Null? Type                                       |  |  |  |
| EMPNO<br>NAME<br>AGE<br>ROLE                                                                                                    | NUMBER<br>VARCHAR2(50)<br>NUMBER<br>VARCHAR2(30) |  |  |  |
| SQL> select count(*) from test_tbl04;                                                                                                    |                                                  |  |  |  |
| COUNT (*)<br>                                                                                                    |                                                  |  |  |  |
| SQL>                                                                                                    |                                                  |  |  |  |

For prmuser.test\_tbl truncated table recovery testing results:

| DateBridged | Tablespace | Created      | Results   |
|-------------|------------|--------------|-----------|
| Table       |            | before       |           |
|             |            | DataBridged? |           |
| test_tbl01  | USERS      | Ν            | Recovered |
| test_tbl02  | USERS      | Ν            | Recovered |
| test_tbl03  | EXAMPLE    | Ν            | Recovered |
| test_tbl04  | USERS      | Y            | Recovered |

恢复成功

### Sample 3

#### 数据库字典受损导致数据库无法启动

此场景指数据库字典受损还不太严重但已无法启动数据库的情况下

#### 1. 模拟重现场景

1) Clone one virtual machine (pd\_prm\_test\_1)

Change the related server ip 192.168.1.120 (original is

#### 192.168.1.110)

Start the virtual machine pd\_prm\_test, we will extract data from pd\_prm\_test\_1 and databridged to pd\_prm\_test.

2) Login with oracle in pd\_prm\_test\_1
\$ sqlplus / as sysdba
SQL> create user prmuser identified by oracle;
SQL> grant dba to prmuser;
SQL> exit

\$ sqlplus prmuser/oracle@PD SQL> create table test\_sys\_tbl(empno number, name varchar2(30)) tablespace USERS; SQL> insert into test\_sys\_tbl values(1, 'TEST1'); SQL> insert into test\_sys\_tbl values(1, 'TEST2'); SQL> commit; SQL> select \* from test\_sys\_tbl; SQL> select \* from test\_sys\_tbl; SQL> select \* from test\_sys\_tbl; I TEST1 2 TEST2

3) Drop table sys.ts\$
SQL> delete from ts\$;
7 rows deleted.
SQL> commit;
Commit complete.
SQL> alter system checkpoint;
System altered.

Shutdown 后, 启动不能:

Oracle 紧急服务国内热线电话: 400-690-3643

| e oracie@pd:~                                                                      |          |
|------------------------------------------------------------------------------------|----------|
| <u>F</u> ile <u>E</u> dit <u>V</u> iew <u>T</u> erminal Ta <u>b</u> s <u>H</u> elp |          |
| [oracle@pd ~]\$ sqlplus / as sysdba;                                               | <b></b>  |
| SQL*Plus: Release 11.2.0.4.0 Production on Tue Nov 4 23:52:11 2014                 |          |
| Copyright (c) 1982, 2013, Oracle. All rights reserved.                             |          |
| Connected to an idle instance.                                                     |          |
| SQL> startup<br>ORACLE instance started.                                           |          |
| Total System Global Area 1653518336 bytes                                          |          |
| Fixed Size 2253784 bytes                                                           |          |
| Variable Size 1006636072 bytes                                                     |          |
| Database Buffers 637534208 bytes                                                   |          |
| Redo Buffers 7094272 bytes                                                         |          |
| Database mounted.                                                                  |          |
| ORA-01092: ORACLE instance terminated. Disconnection forced                        |          |
| ORA-01405: fetched column value is NULL                                            |          |
| Process ID: 5063                                                                   |          |
| Session ID: 1 Serial number: 5                                                     |          |
|                                                                                    | =        |
| COL >                                                                              | _        |
| JŲL∕                                                                               | <b>T</b> |

- 2. 使用 PRM-DUL (DataBridge)恢复
- 1) Login with oracle and start PRM
- 2) Tools -> Recovery Wizard -> Next

Select 'Dictionary Mode' -> Next

3) 选择所需恢复表所在的 db file (包括 system db file)

|             | Data File                                | Block Size   | Offset |
|-------------|------------------------------------------|--------------|--------|
|             | (v01/eep/eepele/eepedete/0D/evetem01.dbf | 0100         | 0.1301 |
|             | /uu1/app/oracie/oradata/PD/system01.dbf  | 8192         | 0      |
|             | /uoi/app/oracie/oraciacid/FD/userso1.ubi | 0152         | 0      |
|             | ٠                                        |              |        |
|             |                                          |              |        |
|             |                                          |              |        |
|             |                                          |              |        |
| Load file   |                                          | Choose Files | 5 Load |
| Cancel Help | ]                                        |              | < Back |

Oracle 紧急服务国内热线电话: 400-690-3643

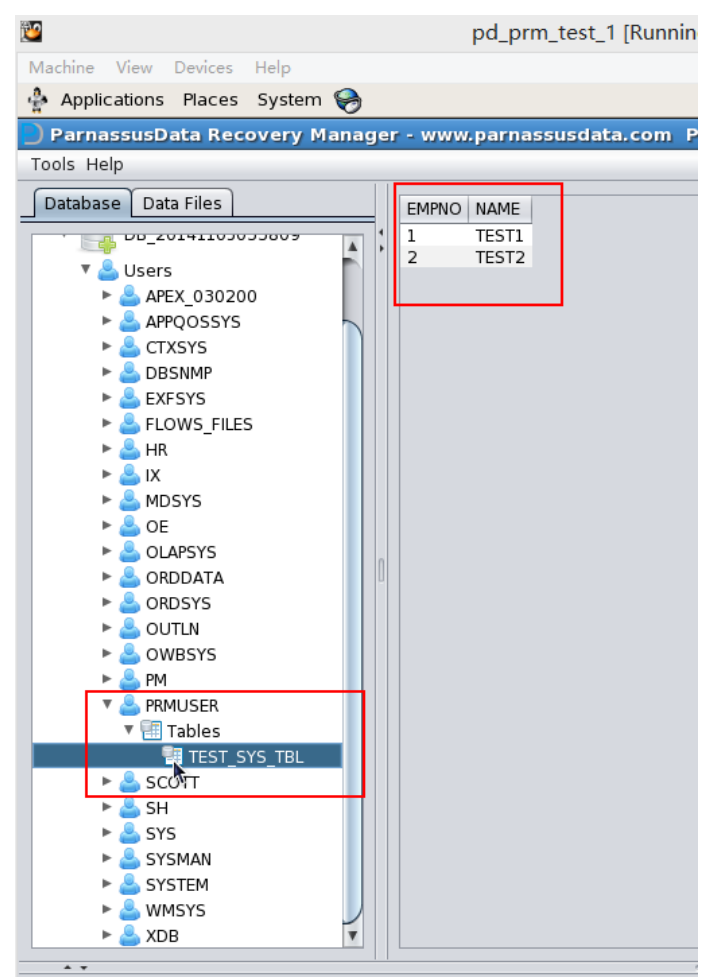

#### 4) Do DataBridge:

|               | New Database Connection |               |  |
|---------------|-------------------------|---------------|--|
| n Name Connec | Connection Name         | PD_P110       |  |
|               |                         |               |  |
|               | Username                | prmuser       |  |
|               | Password                | ****          |  |
|               |                         |               |  |
|               | Hostname                | 192.168.1.110 |  |
|               |                         |               |  |
|               | Port                    | 1521          |  |
|               |                         |               |  |
|               |                         |               |  |
| 7.7           |                         |               |  |
|               | Service name            | PD            |  |
|               | Save                    | Test Cancel   |  |

PRM-DUL For Oracle 数据库灾难拯救工具下载: http://www.parnassusdata.com/

Oracle 紧急服务国内热线电话: 400-690-3643

| Column Name<br>EMPIO<br>NAME                | Column Type<br>NUMBER<br>VARCHAR2               |                                                     |
|---------------------------------------------|-------------------------------------------------|-----------------------------------------------------|
| If need to remap table?<br>arget table name | DB Connection<br>PD_P110<br>Tablespace<br>USERS | If data truncated?<br>If to specify data object id? |
|                                             | ħ.                                              | Data Bridge Cancel                                  |
|                                             |                                                 | ParnassusData Reco                                  |

Go to pd\_prm\_test server and login with oracle:

\$ sqlplus prmuser/oracle@PD

| SQL><br>SQL> | col na<br>select | ame form<br>t * from | a25<br>test_sys_tbl; |
|--------------|------------------|----------------------|----------------------|
|              | EMPNO            | NAME                 |                      |
|              | 1<br>2           | TEST1<br>TEST2       |                      |
| SQL>         | _                |                      |                      |
|              |                  |                      |                      |

数据被成功抽出。

Sample 4 & Sample 5

### 字典库受损严重或 SYSTEM 表空间已丢失。

- 1. 模拟重现场景
- 1) Clone one virtual machine (pd\_prm\_test\_2)

Change the related server ip 192.168.1.130 (original is 192.168.1.110)

Start the virtual machine pd\_prm\_test, we will extract data from pd\_prm\_test\_2 and databridged to pd\_prm\_test.

2) Login with oracle in pd\_prm\_test\_2
\$ sqlplus / as sysdba
SQL> create user prmuser identified by oracle;
SQL> grant dba to prmuser;
SQL> exit

\$ sqlplus prmuser/oracle@PD SQL> create table test\_null\_tbl(empno number, name

varchar2(30), blb blob, chk varchar2(5)) tablespace USERS SQL> insert into test null tbl values(1, 'TEST1', to\_blob('110010000110011'), NULL); SQL> insert into test\_null\_tbl values(2, 'TEST2', to blob('110010000110011'), NULL); SQL> insert into test\_null\_tbl values(3, 'TEST3', to\_blob('110010000110011'), NULL); SQL> insert into test\_null\_tbl values(4, 'TEST4', to\_blob('110010000110011'), NULL); SQL> insert into test\_null\_tbl values(5, 'TEST5', to\_blob('110010000110011'), NULL); SQL> insert into test\_null\_tbl values(6, 'TEST6', to\_blob('110010000110011'), NULL); SQL> insert into test\_null\_tbl values(7, 'TEST7', to\_blob('110010000110011'), NULL); SQL> insert into test\_null\_tbl values(8, 'TEST8', to\_blob('110010000110011'), NULL); SQL> insert into test\_null\_tbl values(9, 'TEST9', to blob('110010000110011'), NULL); SQL> insert into test\_null\_tbl values(10, 'TEST10', to\_blob('110010000110011'), NULL); SQL> insert into test\_null\_tbl values(11, 'TEST11', NULL, NULL); SQL> insert into test\_null\_tbl values(12, 'TEST12', NULL, NULL); SQL> insert into test\_null\_tbl values(13, 'TEST13', NULL, NULL);

# Oracle 紧急服务国内热线电话: 400-690-3643

SQL> insert into test\_null\_tbl values(14, 'TEST14', NULL, NULL); SQL> insert into test\_null\_tbl values(15, 'TEST15', NULL, NULL); SQL> insert into test\_null\_tbl values(16, 'TEST16', NULL, NULL); SQL> insert into test\_null\_tbl values(17, 'TEST17', NULL, NULL); SQL> insert into test\_null\_tbl values(18, 'TEST18', NULL, NULL); SQL> insert into test null tbl values(19, 'TEST19', NULL, NULL); SQL> insert into test\_null\_tbl values(20, 'TEST20', NULL, NULL); SQL> insert into test\_null\_tbl values(21, 'TEST21', NULL, NULL); SQL> insert into test\_null\_tbl values(22, 'TEST22', NULL, NULL); SQL> insert into test null tbl values(23, 'TEST23', NULL, NULL); SQL> insert into test\_null\_tbl values(24, 'TEST24', NULL, NULL); SQL> insert into test\_null\_tbl values(25, 'TEST25', NULL, NULL); SQL> insert into test\_null\_tbl values(26, 'TEST26', NULL, NULL); SQL> insert into test\_null\_tbl values(27, 'TEST27', NULL, NULL); SQL> insert into test\_null\_tbl values(28, 'TEST28', NULL, NULL); SQL> insert into test\_null\_tbl values(29, 'TEST29', NULL, NULL); SQL> insert into test\_null\_tbl values(30, 'TEST30', NULL, NULL); SQL> insert into test\_null\_tbl values(31, 'TEST31', NULL, 'Y31');

# Oracle 紧急服务国内热线电话: 400-690-3643

SQL> insert into test\_null\_tbl values(32, 'TEST32', NULL, 'Y32');

SQL> insert into test\_null\_tbl values(33, 'TEST33', NULL, NULL);

SQL> insert into test\_null\_tbl values(34, 'TEST34', NULL,

NULL);

SQL> insert into test\_null\_tbl values(35, 'TEST35', NULL,

NULL);

SQL> commit;

SQL> alter system checkpoint;

关闭数据库后删除 system01.dbf, 启动数据库报错。

| 😰 pd_p                                   | orm_test_2 [Running] - Oracle VM VirtualBox |
|------------------------------------------|---------------------------------------------|
| Machine View Devices Help                |                                             |
| [oracle@pd ~]\$ sqlplus ≠                | as sysdba                                   |
| SQL*Plus: Release 11.2.0                 | .4.0 Production on Sat Nov 8 00:47:31 2014  |
| Copyright (c) 1982, 2013                 | , Oracle. All rights reserved.              |
| Connected to an idle inst                | tance.                                      |
| SQL> startup<br>ORACLE instance started. |                                             |
| Total System Global Area                 | 1653518336 bytes                            |
| Fixed Size                               | 2253784 bytes                               |
| Variable Size                            | 1006636072 bytes                            |
| Database Buffers                         | 637534208 bytes                             |
| Kedo Buffers                             | 7094272 bytes                               |
| OPA_01157: compat identia                | Sudlock data file 1 - see DBUR trace file   |
| ORA-01110: data file 1:                  | '/u01/app/oracle/oradata/PD/system01.dbf'   |
| L                                        |                                             |
| SQL> _                                   |                                             |

- 2. 使用 PRM-DUL 进行恢复
- 1) Login with oracle and start PRM
- 2) Tools -> Recovery Wizard -> Next

Use 'Non-dictionary mode'.

Oracle 紧急服务国内热线电话: 400-690-3643

| ParnassusData Recovery Wizard                 |
|-----------------------------------------------|
| Please choose recovery type:                  |
|                                               |
| Non-dictionary mode                           |
| O Dictionary mode (ASM)                       |
| <ul> <li>Non-dictionary mode (ASM)</li> </ul> |
|                                               |
|                                               |

#### Use Default here.

| ParnassusDa                | ata Recovery Wizard |
|----------------------------|---------------------|
|                            |                     |
|                            |                     |
| Endian:                    | Little Endian       |
| DD Character Cet           |                     |
| DB Character Set:          | AL320TF8            |
| DB National Character Set: | AL16UTF16           |
|                            |                     |
| Database Name:             |                     |
| Block Size:                | 8192                |
|                            |                     |
| Offset:                    | 0                   |
|                            |                     |
|                            |                     |
|                            |                     |

由于 System 表空间对应文件丢失,因此使用非字典模式恢复。 Choose File 选择需要抽取数据的文件。

Oracle 紧急服务国内热线电话: 400-690-3643

|             | ParnassusData Recovery                 | Wizard     |            |
|-------------|----------------------------------------|------------|------------|
| l l         |                                        |            | -          |
|             | Data File                              | Block Size | Offset     |
|             | /u01/app/oracle/oradata/PD/users01.dbf | 8192       | 0          |
|             |                                        |            | -          |
|             |                                        |            |            |
|             |                                        |            |            |
|             |                                        |            |            |
|             |                                        |            |            |
|             |                                        |            |            |
|             |                                        |            |            |
|             |                                        |            |            |
|             |                                        |            |            |
|             |                                        |            |            |
|             |                                        |            |            |
|             |                                        |            |            |
|             |                                        |            |            |
|             |                                        |            |            |
|             |                                        |            |            |
| Load file   |                                        | Choose     | Files Scan |
|             |                                        |            |            |
|             |                                        |            |            |
| Cancel Help |                                        |            | < Back     |
|             |                                        |            |            |

#### Click Scan:

# 使用 Scan tables from segments: Machine View Devices Help Applications Places System S ParnassusData Recovery Manager - ww Tools Help Database Data Files Database Database DB\_20141108011448 Scan Database Scan tables from segments Scan tables from extents

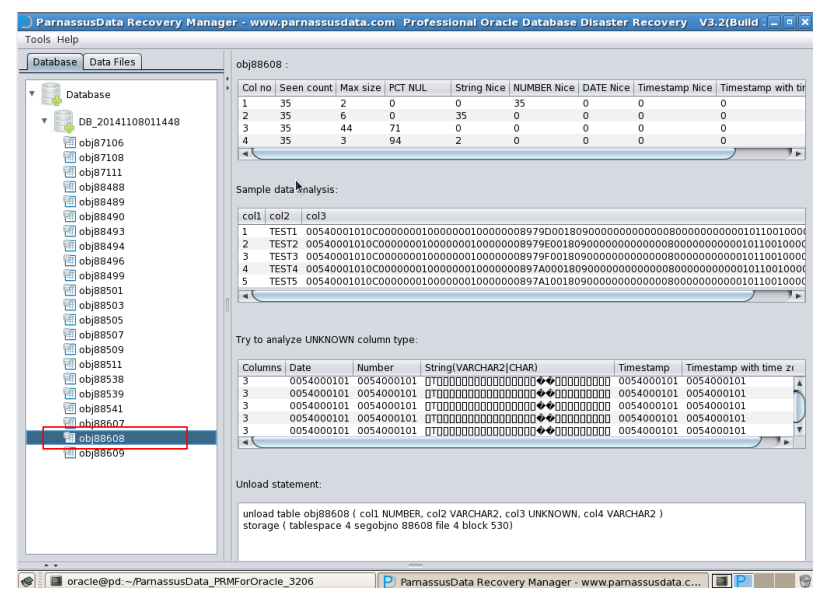

|                                                | Data Bridge                                              | ×                  |
|------------------------------------------------|----------------------------------------------------------|--------------------|
| Column Name<br>col1<br>col2<br>col3<br>col4    | Column Type<br>NUMBER<br>VARCHAR2<br>UNKNOWN<br>VARCHAR2 |                    |
| Ø if need to remap table?<br>Target table name | DB Connection pd_p110 Tablespace USERS                   | If data truncated? |
|                                                |                                                          | Data Bridge Cancel |

在192.168.1.110 中查询:

| Barp ×        | Son PD_1 ×    |               |                     |
|---------------|---------------|---------------|---------------------|
| > 🗾 🎉         | ) 🗑 🛃 I 🐼     | 🕵 i 🏦 🚑 🎸     | ۵                   |
| Worksheet     | Query Buil    | ler           |                     |
| selec         | t * from PRM  | USER.test nu  | 11 tb1              |
|               |               |               |                     |
|               |               |               |                     |
|               |               |               |                     |
| ▲▼<br>Duery I | lecul+ X      |               |                     |
| 🔎 Query 1     |               |               | or i o oor 1        |
| <u>, a di</u> | I B SQL   AII | Rows Fetched: | 35 in 0.007 seconds |
| ž             | EMPNO 2 NAME  | BLB           | CHK                 |
| 1             | 1 TEST1       | (BLOB)        | (null)              |
| 2             | 2 TEST2       | (BLOB)        | (null)              |
| 3             | 3 TEST3       | (BLOB)        | (null)              |
| 4             | 4 TEST4       | (BLOB)        | (null)              |
| 5             | 5 TEST5       | (BLOB)        | (null)              |
| 6             | 6 TEST6       | (BLOB)        | (null)              |
| 7             | 7 TEST7       | (BLOB)        | (null)              |
| 8             | 8 TEST8       | (BLOB)        | (null)              |
| 9             | 9 TEST9       | (BLOB)        | (null)              |
| 10            | 10 TEST10     | (BLOB)        | (null)              |
| 11            | 11 TEST11     | (null)        | (null)              |
| 12            | 12 TEST12     | (null)        | (null)              |
| 13            | 13 TEST13     | (null)        | (null)              |
| 14            | 14 TEST14     | (null)        | (null)              |
| 15            | 15 TEST15     | (null)        | (null)              |

数据抽取完成。

如果使用 Scan tables from extents (针对 Sample 5):

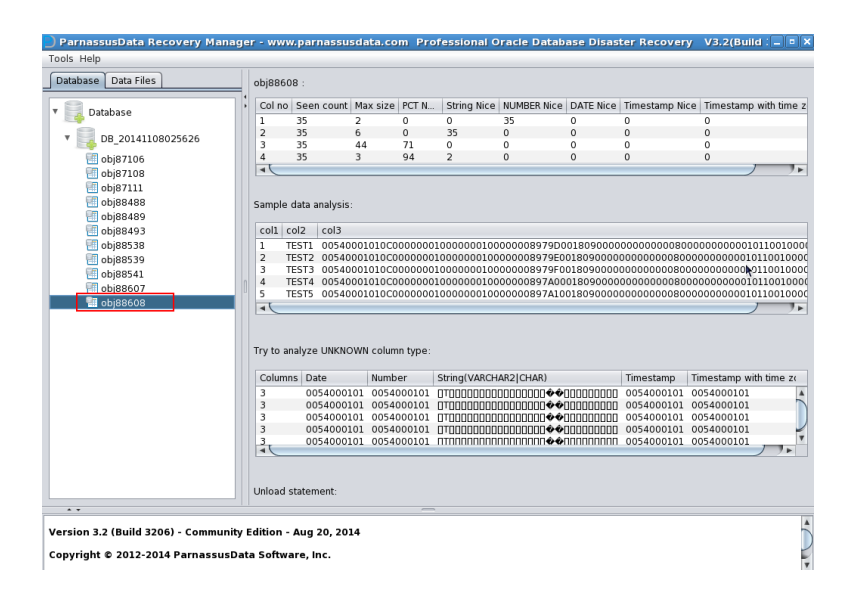

Oracle 紧急服务国内热线电话: 400-690-3643

之后的抽取步骤一致。

Sample 6

#### 从损坏的 ASM Diskgroup 中 Clone 数据文件

#### 1. 确认 Java 版本及 PRM 安装

#### # java -version

#### \*\* 推荐使用 openjdk 1.6 以上

#### Login with oracle

\$ unzip ParnassusData\_PRMForOracle\_3206.zip

| [oracle@pd1 ~]\$ | LS             |                                     |
|------------------|----------------|-------------------------------------|
| Desktop          | oswbb          | ParnassusData_PRMForOracle_3206.zip |
| oradiag_oracle   | oswbb730.tar   |                                     |
| [oracle@pd1 ~]\$ | unzip Parnassu | usData_PRMForOracle_3206.zip        |
| Archive: Parnas  | susData_PRMFor | rOracle_3206.zip                    |
| dreating: Par    | nassusData_PRM | /ForOracle_3206/                    |
| 1 (1 - 1 - 1     | D 1 DD1        | 15 - 0 1 - DD06 (6) 1 1             |

\$ cd ParnassusData\_PRMForOracle\_3206

\$ chmod 750 prm.bat

\$ chmod 750 prm.sh

```
$ chmod 750 prm_startup.sh
[oracle@pd1 ParnassusData_PRMForOracle_3206]$ chmod 750 prm.bat
[oracle@pd1 ParnassusData_PRMForOracle_3206]$ chmod 750 prm.sh
[oracle@pd1 ParnassusData_PRMForOracle_3206]$ chmod 750 prm_startup.sh
[oracle@pd1 ParnassusData_PRMForOracle_3206]$
```

2. Clone 文件

\$ sh prm.sh

#### 关闭数据库 RAC:

1)

\$ srvctl stop database -d PROD

2)

\$ sh prm.sh

# Oracle 紧急服务国内热线电话: 400-690-3643

| <pre>oracle@pd1:~/ParnassusData_PRMForOracle_3206</pre>                                                                                                    | ٤. |
|----------------------------------------------------------------------------------------------------|----|
| <u>F</u> ile <u>E</u> dit <u>V</u> iew <u>T</u> erminal Ta <u>b</u> s <u>H</u> elp                                                                                                    |    |
| <pre>[oracle@pd1 ~]\$ cd ParnassusData_PRMForOracle_3206<br/>[oracle@pd1 ParnassusData_PRMForOracle_3206]\$ sh prm.sh<br/>It's recommended that you can use JDK 1.6 or higher version<br/>Download latest JDK http://www.oracle.com/technetwork/java/javase/downloads/inde<br/>x.html</pre> |    |
| P ParnassusData Recovery Manager - www.parnassusdata.com Professional Oracle Database Disaster Recov                                                                                                    | e  |

| Tools Help          |           |                   |                         |                    |   |
|---------------------|-----------|-------------------|-------------------------|--------------------|---|
| Database Data Files |           |                   |                         |                    |   |
| Database            |           |                   |                         |                    |   |
|                     | P         | Parnas            | susData Recovery        | Manager            | × |
|                     | ASM Disks |                   |                         |                    |   |
|                     |           |                   | Open                    | ×                  |   |
|                     | Look Ir   | 1: 🛅 dev          |                         |                    |   |
|                     |           | 8:0:0:0<br>adsp   | asm-diske<br>asm-diskf  | audio              |   |
|                     |           | 📑 asm-diskb       | 📄 asm-diskg             | 🕒 cdrom            |   |
|                     |           | asm-diskc         | 📄 asm-diskh             | Cdrom-sr0          |   |
|                     |           | 🛅 asm-diskd       | 📄 asm-diski             | 🔄 console          |   |
|                     | -         |                   |                         |                    |   |
|                     | File Na   | me: "asm-diske    | " "asm-diskf" "asm-disk | kg"                |   |
|                     | Files o   | f Type: All Files |                         | <b></b>            |   |
|                     | Please se |                   |                         | Open Cancel Ze     | e |
|                     | Cancel    |                   |                         | Open selected file |   |

| D                                | ParnassusData Recovery Manager | × |
|----------------------------------|--------------------------------|---|
| ASM Disks                        |                                |   |
| /dev/asm-diske                   |                                |   |
| /dev/asm-diskf<br>/dev/asm-diskg |                                |   |
| ,,                               |                                |   |
|                                  |                                |   |
|                                  |                                |   |
|                                  |                                |   |
|                                  |                                |   |
|                                  |                                |   |
|                                  | 5                              |   |
|                                  |                                |   |
|                                  |                                |   |
|                                  |                                |   |
| Please select ASM d              | isks: Select ASM Analyze       |   |
|                                  |                                |   |
|                                  |                                |   |
| Cancel                           |                                |   |

分析无结果,后台报权限问题:

Oracle 紧急服务国内热线电话: 400-690-3643

| <u>F</u> ile <u>E</u> dit <u>V</u> iew <u>T</u> erminal Ta <u>b</u> s <u>H</u>                                                                                                    |                                                                                                    |    |
|----------------------------------------------------------------------------------------------------|----------------------------------------------------------------------------------------------------|----|
|                                                                                                    | Heip                                                                                                    |    |
| [oracle@pd1 ~]\$ cd ParnassusDa<br>[oracle@pd1 ParnassusData_PRMF<br>It's recommended that you can<br>Download latest JDK http://www<br>x.html                                                                                                    | ata_PRMFor0racle_3206<br>For0racle_3206]\$ sh prm.sh<br>use JDK 1.6 or higher version<br>w.oracle.com/technetwork/java/javase/downloads/in<br>    | te |
| Exception when analysing ASM of<br>/dev/asm-diske (Permission der<br>Issue for analysing ASM disk h<br>Exception when analysing ASM of<br>/dev/asm-diskf (Permission der<br>Issue for analysing ASM disk h<br>Exception when analysing ASM of<br>/dev/asm-diskg (Permission der<br>Issue for analysing ASM disk h | disk header.<br>hied)<br>header for: /dev/asm-diske<br>hied)<br>header for: /dev/asm-diskf<br>disk header.<br>hied)<br>header for: /dev/asm-diskg |    |

#### \$ ls -l /dev/asm\*

|                                                                                  |                                   | orac           | e@pdi | 1:~   |                               | - <b>• ×</b> |
|----------------------------------------------------------------------------------|-----------------------------------|----------------|-------|-------|-------------------------------|--------------|
| <u>F</u> ile <u>E</u> dit <u>V</u> iew <u>T</u> e                                | rminal Ta <u>b</u> s              | <u>H</u> elp   |       |       |                               |              |
| [oracle@pd1 ~]\$ l                                                               | s -l /dev/as                      | m*             |       |       |                               | <b></b>      |
| brw-rw 1 grid                                                                    | asmadmin 8,                       | 16 Nov         | 10 1  | 1:05  | /dev/asm-diskb                |              |
| brw-rw 1 grid                                                                    | asmadmin 8,                       | 32 Nov         | 10 1  | 1:05  | /dev/asm-diskc                |              |
| brw-rw 1 grid                                                                    | asmadmin 8,                       | 48 Nov         | 10 1  | 1:05  | /dev/asm-diskd                |              |
| brw-rw 1 grid                                                                    | asmadmin 8,                       | 64 Nov         | 10 1  | 1:05  | /dev/asm-diske                |              |
| brw-rw 1 grid                                                                    | asmadmin 8,                       | 80 Nov         | 10 10 | 0:58  | /dev/asm-diskf                |              |
| brw-rw 1 grid                                                                    | asmadmin 8,                       | 96 Nov         | 10 10 | 0:58  | /dev/asm-diskg                |              |
| brw-rw 1 grid                                                                    | asmadmin 8,                       | 112 Nov        | 10 1  | 1:05  | /dev/asm-diskh                |              |
| brw-rw 1 grid                                                                    | asmadmin 8,                       | 128 Nov        | 10 10 | 0:58  | /dev/asm-diski                |              |
| ls: /dev/asm: Per<br>[oracle@pd1 ~]\$ i<br>uid=501(oracle) g<br>[oracle@pd1 ~]\$ | mission deni<br>d<br>id=6000(oins | ed<br>tall) gr | oups= | €001) | asmdba),6000(oinstall),6001(d | iba) 🗏       |

组权限不对,需要切换grid用户.且PRM目录无写权限。最好

将 PRM 安装于 grid 用户下,再次尝试。

#### 成功找到 ASM 文件

|             |     |       | Parna             | assusData Recovery Manager                    | ×         |
|-------------|-----|-------|-------------------|-----------------------------------------------|-----------|
| Need clone? | DG# | File# | File Incarnation# | File path                                     |           |
|             | 1   | 256   | 855827017         | +DATA/PROD/CONTROLFILE/Current.256.855827017  |           |
|             | 1   | 257   | 855827019         | +DATA/PROD/ONLINELOG/group_1.257.855827019    |           |
|             | 1   | 258   | 855827023         | +DATA/PROD/ONLINELOG/group_2.258.855827023    |           |
|             | 1   | 259   | 855827027         | +DATA/PROD/DATAFILE/SYSTEM.259.855827027      |           |
|             | 1   | 260   | 855827043         | +DATA/PROD/DATAFILE/SYSAUX.260.855827043      |           |
|             | 1   | 261   | 855827057         | +DATA/PROD/DATAFILE/UNDOTBS1.261.855827057    |           |
|             | 1   | 262   | 855827063         | +DATA/PROD/TEMPFILE/TEMP.262.855827063        |           |
|             | 1   | 263   | 855827079         | +DATA/PROD/DATAFILE/UNDOTBS2.263.855827079    |           |
|             | 1   | 264   | 855827083         | +DATA/PROD/DATAFILE/USERS.264.855827083       |           |
|             | 1   | 265   | 855828517         | +DATA/PROD/ONLINELOG/group_3.265.855828517    |           |
|             | 1   | 266   | 855828521         | +DATA/PROD/ONLINELOG/group_4.266.855828521    |           |
|             | 1   | 267   | 855828525         | +DATA/PROD/PARAMETERFILE/spfile.267.855828525 |           |
|             | 1   | 267   | 855828525         | +DATA/PROD/spfilePROD.ora.267.855828525       |           |
|             |     |       |                   |                                               |           |
| Select all  |     |       |                   |                                               |           |
|             |     |       |                   |                                               |           |
| Clone to:   |     |       |                   |                                               |           |
|             |     | _     | Browse            | Cancel                                        | ASM Clone |
|             |     |       |                   |                                               |           |

|   |               |     |       | Parna             | assusData Recovery Manager                     | ×         |
|---|---------------|-----|-------|-------------------|------------------------------------------------|-----------|
|   | Need clone?   | DG# | File# | File Incarnation# | File path                                      |           |
|   |               | 1   | 256   | 855827017         | +DATA/PROD/CONTROLFILE/Current.256.855827017   |           |
|   |               | 1   | 257   | 855827019         | +DATA/PROD/ONLINELOG/group 1.257.855827019     |           |
|   |               | 1   | 258   | 855827023         | +DATA/PROD/ONLINELOG/group 2.258.855827023     |           |
|   |               | 1   | 259   | 855827027         | +DATA/PROD/DATAFILE/SYSTEM.259.855827027       |           |
|   |               | 1   | 260   | 855827043         | +DATA/PROD/DATAFILE/SYSAUX 260.855827043       |           |
|   |               | 1   | 261   | 855827057         | +DATA/PROD/DATAFILE/UNDOTBS1.261.855827057     |           |
|   | Ĕ             | 1   | 262   | 855827063         | +DATA/PROD/TEMPFILE/TEMP.262.855827063         |           |
|   |               | - 1 | 263   | 855827079         | +DATA/PROD/DATAFILE/UNDOTBS2.263.855827079     |           |
|   | V             | 1   | 264   | 855827083         | +DATA/PROD/DATAFILE/USERS 264 855827083        |           |
|   |               | 1   | 265   | 855828517         | +DATA/PROD/ONUNELOG/group_3 265 855828517      |           |
|   |               | 1   | 266   | 855828521         | +DATA/PROD/ONLINELOG/group 4 266 855828521     |           |
|   |               | 1   | 267   | 855828525         | +DATA/PROD/PARAMETEREII E/spfile 267 855828525 |           |
|   |               | ĩ   | 267   | 855828525         | +DATA/PROD/spfilePROD ora 267 855828525        |           |
|   |               | -   | 207   | 055020525         | 1 DATA 1100/301100.010.207.033020323           |           |
|   |               |     |       |                   |                                                |           |
|   | Select all    |     |       |                   |                                                |           |
|   | _             |     |       |                   |                                                |           |
| Γ | Clone to:     |     |       |                   |                                                |           |
|   | oronie to.    |     |       |                   | · · · · · · · · · · · · · · · · · · ·          |           |
|   | /home/grid/tm | ıp  |       | Browse            | Cancel                                         | ASM Clone |
| L |               |     |       |                   |                                                |           |
|   |               |     |       |                   |                                                |           |

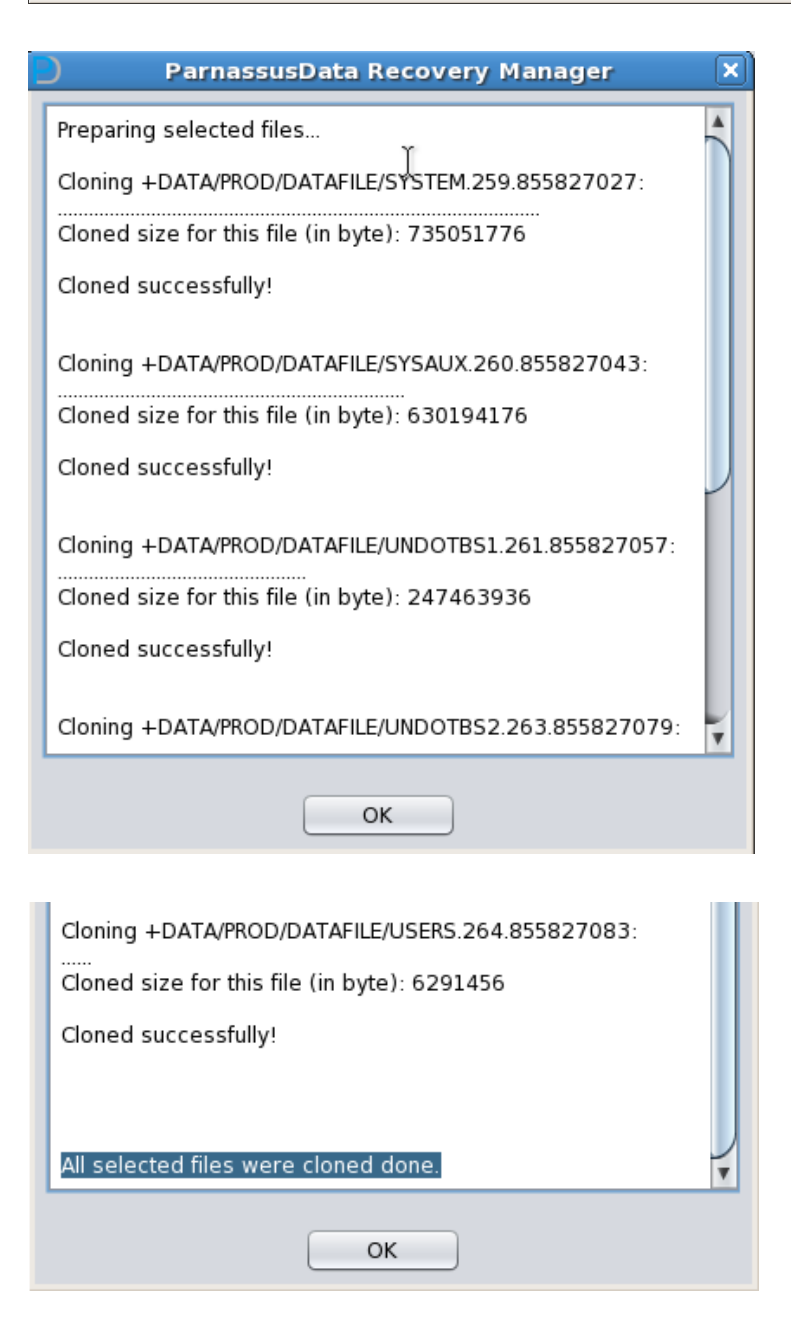

PRM-DUL For Oracle 数据库灾难拯救工具下载: http://www.parnassusdata.com/

Oracle 紧急服务国内热线电话: 400-690-3643

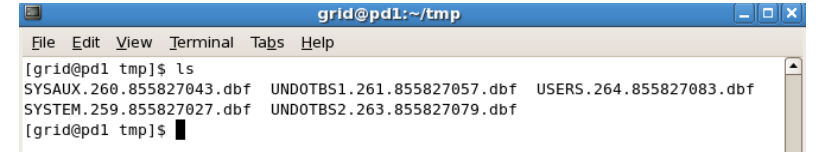

文件被成功 Clone.

#### Sample 7

#### SYSTEM 表空间讹误导致 ASM 数据库无法打开

1) 模拟重现场景

建立 prmuser 用户及表

SQL> sqlplus / as sysdba;

SQL> create user prmuser identified by oracle;

SQL> grant dba to prmuser;

SQL> exit;

SQL> sqlplus prmuser/oracle@PROD

SQL> create table test\_null\_tbl(empno number, name varchar2(30), blb blob, chk varchar2(5)) tablespace USERS SQL> insert into test\_null\_tbl values(1, 'TEST1', to\_blob('110010000110011'), NULL); SQL> insert into test\_null\_tbl values(2, 'TEST2', to\_blob('110010000110011'), NULL); SQL> insert into test\_null\_tbl values(3, 'TEST3', to\_blob('110010000110011'), NULL); SQL> commit;

数据破坏可如 Sample 3 中案例。

#### 2)

Login with grid and start PRM Tools -> Recovery Wizard 使用 Dictionary Mode (ASM) 选择相应 disk 并 ASM Analyse

Oracle 紧急服务国内热线电话: 400-690-3643

#### 这里默认即可

| ParnassusDa                | ata Recovery Wizard |
|----------------------------|---------------------|
|                            |                     |
|                            |                     |
| Endian:                    | Little Endian       |
| DB Character Set:          | From dictionary     |
| DB National Character Set: | From dictionary     |
| Database Name:             |                     |
| Block Size:                | 8192                |
| Offset:                    | 0                   |
|                            |                     |

# 选择需要恢复的数据文件及 system 文件

|             | ParliassusData Recovery Wizard             | <b>.</b>                    |  |
|-------------|--------------------------------------------|-----------------------------|--|
|             |                                            |                             |  |
|             | Data File                                  | Block Size Offset Selected? |  |
|             | +DATA/PROD/DATAFILE/SYSAUX.260.855827043   | 8192 0                      |  |
|             | +DATA/PROD/DATAFILE/SYSTEM.259.855827027   | 8192 0 🗹                    |  |
|             | +DATA/PROD/DATAFILE/UNDOTBS1.261.855827057 | 8192 0                      |  |
|             | +DATA/PROD/DATAFILE/UNDOTBS2.263.855827079 | 8192 0                      |  |
|             | +DATA/PROD/DATAFILE/USERS.264.855827083    | 8192 0 🖌                    |  |
|             |                                            |                             |  |
|             |                                            |                             |  |
|             |                                            |                             |  |
|             |                                            |                             |  |
|             |                                            | •                           |  |
|             |                                            | <b>T</b>                    |  |
|             |                                            |                             |  |
|             |                                            |                             |  |
|             |                                            |                             |  |
|             |                                            |                             |  |
|             |                                            |                             |  |
|             |                                            |                             |  |
|             |                                            |                             |  |
| ( Land file | Select all                                 | Mars files                  |  |
| Load file   |                                            | More files Load             |  |
|             |                                            |                             |  |
|             |                                            |                             |  |
| Cancel Help |                                            | < Back                      |  |
|             |                                            |                             |  |

#### 可以找到相应文件:

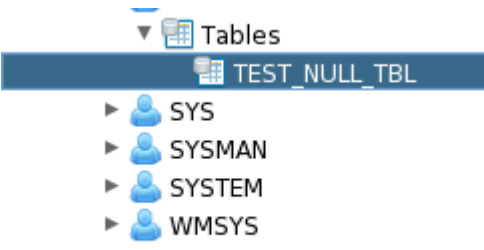

PRM-DUL For Oracle 数据库灾难拯救工具下载: http://www.parnassusdata.com/

Oracle 紧急服务国内热线电话: 400-690-3643

| EMPNO | NAME  | BLB  | CHK |
|-------|-------|------|-----|
| 1     | TEST1 | BLOB |     |
| 2     | TEST2 | BLOB |     |
| 3     | TEST3 | BLOB |     |
|       |       |      |     |

## Sample 8

#### 在无 SYSTEM 表空间下的 ASM 文件恢复:

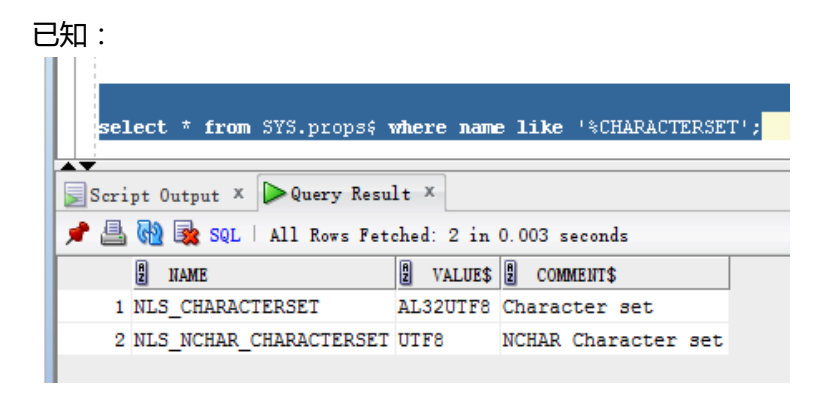

### 1. 模拟重现场景

破坏数据可参照 Sample 4 & Sample 5,在关闭数据库后进入 asmcmd,删除 system 表空间文件即可。

#### 2. 恢复文件步骤

Login with grid and start PRM Tools -> Recovery Wizard 使用 Non-dictionary Mode (ASM)

Oracle 紧急服务国内热线电话: 400-690-3643

| ParnassusDa                | ata kecovery wizaro |
|----------------------------|---------------------|
|                            |                     |
|                            |                     |
| Endian:                    | Little Endian       |
| DB Character Set:          | AL32UTF8            |
| DB National Character Set: | UTF8                |
| Database Name:             |                     |
| Block Size:                | 8192                |
| Offset:                    | 0                   |
|                            |                     |
|                            |                     |
|                            |                     |

选择正确的字符设置。

选择相应 disk 并 ASM Analyse

|             | ParnassusData Recovery Wizard              |            |        |           |  |
|-------------|--------------------------------------------|------------|--------|-----------|--|
|             |                                            |            |        |           |  |
|             | Data File                                  | Block Size | Offset | Selected? |  |
|             | +DATA/PROD/DATAFILE/PDTEST.268.863273095   | 8192       | 0      |           |  |
|             | +DATA/PROD/DATAFILE/SYSAUX.260.855827043   | 8192       | 0      |           |  |
|             | +DATA/PROD/DATAFILE/SYSTEM.259.855827027   | 8192       | 0      |           |  |
|             | +DATA/PROD/DATAFILE/UNDOTBS1.261.855827057 | 8192       | 0      |           |  |
|             | +DATA/PROD/DATAFILE/UNDOTBS2.263.855827079 | 8192       | 0      |           |  |
|             | +DATA/PROD/DATAFILE/USERS.264.855827083    | 8192       | 0      | <u>v</u>  |  |
|             |                                            |            |        |           |  |
|             |                                            |            |        |           |  |
|             |                                            |            |        |           |  |
|             |                                            |            |        |           |  |
|             |                                            |            |        |           |  |
|             |                                            |            |        |           |  |
|             |                                            |            |        |           |  |
|             |                                            |            |        |           |  |
|             |                                            |            |        |           |  |
|             |                                            |            |        |           |  |
|             |                                            |            |        |           |  |
|             |                                            |            |        |           |  |
|             |                                            |            |        |           |  |
|             |                                            |            |        |           |  |
|             |                                            |            |        |           |  |
| Load file   | Select all                                 | More       | files  | Sca       |  |
|             |                                            |            |        | <u> </u>  |  |
|             |                                            |            |        | -         |  |
|             |                                            |            |        |           |  |
| Cancel Help |                                            |            |        | < Back    |  |
|             |                                            |            |        |           |  |

选择需要恢复的表所在的数据文件并 Scan:

| ParnassusData Recovery Mana<br>Tools Help | ge | r - www.   | parnassu     | sdata.co  | m Pro   | fessional O  | racle Dat |
|-------------------------------------------|----|------------|--------------|-----------|---------|--------------|-----------|
| Database Data Files                       |    | obj18217   | :            |           |         |              |           |
| T Database                                | •  | Col no 3   | Geen count   | Max size  | PCT N   | String Nice  | NUMBER Ni |
|                                           |    | 1          | 3            | 2         | 0       | 0            | 3         |
| ▼ = DB 20141110143837                     |    | 2          | 3            | 5         | 0       | 3            | 0         |
|                                           |    | 3          | 3            | 44        | 0       | 0            | 0         |
| 🔠 obj18211                                |    | 4          | 3            | 1         | 66      | 1            | 0         |
| 🔠 obj18215                                |    |            |              |           |         |              |           |
| 🔠 obj18216                                |    |            |              |           |         |              |           |
| 📲 obj18217                                |    | Sample d   | ata analysis | :         |         |              |           |
| 🔠 obj18218                                |    |            |              |           |         | 7            |           |
|                                           |    | col1 co    | 2 col3       |           |         |              |           |
|                                           |    | 1 TE       | ST1 00540    | 001010C0  | 000000  | 10000000100  | 00001623F |
|                                           |    | 2 TE       | ST2 00540    | 001010C0  | 000000  | 10000000100  | 00001623F |
|                                           |    | 3 TE       | ST3 00540    | 001010C0  | 000000  | 10000000100  | 00001623F |
|                                           | 0  |            |              |           |         | J            |           |
|                                           |    |            |              |           |         |              |           |
|                                           |    |            |              |           |         |              |           |
|                                           |    | Try to ana | lyze UNKNC   | OWN colum | n type: |              |           |
|                                           |    | Columns    | Date         | Numb      | er      | String(VARCH | AR2 CHAR) |
|                                           |    | 3          | 00540001     | LO1 0054  | 000101  | 0700000000   | 000000#   |
| ×.                                        |    | 3          | 00540001     | LO1 0054  | 000101  | 0700000000   | 0000000#  |
|                                           |    | 3          | 00540001     | LO1 0054  | 000101  | 0700000000   | #0000000# |
|                                           |    |            |              |           |         |              |           |

之后的操作和非 ASM 的恢复操作相同 (可以做 Unload 也可选择 DataBridge)。

# Oracle 紧急服务国内热线电话: 400-690-3643

# 其他问题

未解决的问题

| 问题号 | 问题描述                   | 解决方案 | 日期         |
|-----|------------------------|------|------------|
| 1   | ASM copy &<br>Recovery |      | 8-Nov-2014 |
|     |                        |      |            |
|     |                        |      |            |

已解决的问题

| 问题号 | 问题描述 | 解决方案 | 解决日期 |
|-----|------|------|------|
|     |      |      |      |
|     |      |      |      |
|     |      |      |      |

Oracle 紧急服务国内热线电话: 400-690-3643

# 更多资源

技术资源: <u>http://www.parnassusdata.com/resources/</u>

技术支持: <u>service@parnassusdata.com</u>

销售: <u>sales@parnassusdata.com</u>

下载 PRM-DUL FOR ORACLE 灾难恢复软件: <u>http://www.parnassusdata.com/</u>联系诗檀软件: http://www.parnassusdata.com/zh-hans/contact

# 最后

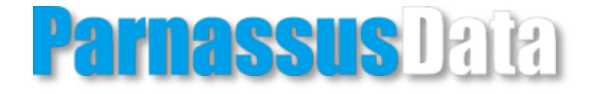

| ParnassusData Corporation, Shanghai, GaoPing Road No. 733. China |                                       |  |  |
|------------------------------------------------------------------|---------------------------------------|--|--|
| Phone: (+86) 400-690-3643                                        |                                       |  |  |
| ParnassusDa                                                      | ta.com                                |  |  |
| Facebook:                                                        | http://www.facebook.com/parnassusData |  |  |
| Twitter:                                                         | http://twitter.com/ParnassusData      |  |  |
| Weibo:                                                           | http://weibo.com/parnassusdata        |  |  |

Copyright © 2013, ParnassusData and/or its affiliates. All rights reserved. This document is provided for information purposes only and the contents hereof are subject to change without notice. This document is not warranted to be error-free, nor subject to any other warranties or conditions, whether expressed orally or implied in law, or including implied warranties and conditions of merchantability or fitness for a particular purpose. We specifically disclaim any liability with respect to this document and no contractual obligations are formed either directly or indirectly by this document. This document may not be reproduced or transmitted in any form or by any means, electronic or mechanical, for any purpose, without our prior written permission.

Oracle and Java are registered trademarks of Oracle and/or its affiliates. Other names may be trademarks of their respective owners.

PRM-DUL For Oracle 数据库灾难拯救工具下载: <u>http://www.parnassusdata.com/</u>

AMD, Opteron, the AMD logo, and the AMD Opteron logo are trademarks or registered trademarks of Advanced Micro Devices. Intel and Intel Xeon are trademarks or registered trademarks of Intel Corporation. All SPARC trademarks are used under license and are trademarks or registered trademarks of SPARC International, Inc. UNIX is a registered trademark licensed through X/Open Company, Ltd. 0410

Copyright © 2014 ParnassusData Corporation. All Rights Reserved.